MEGASOFT。サポート情報

完成例

# スキップフロアの家の作成方法

蔵のある家やスキップフロアなど、フロアが段違いの家を作成する場合、実際のフロアを分割して作成します。 例えば、1階、中2階、2階という間取りプランの場合、1階の下部をフロアタブの[1階]、1階の上部と中2階の下部を [2階]、中2階の上部と2階を[3階]という具合に間取りを縦に分割して作成します。 プランによっては以下の手順では作成できない場合がございます。

| LS2スキップフ試作.n<br>ファイル(E) 編集(E) 表: | n3d - 3Dマイホームデザイナー<br>示(V) 視点(S) ウォークスルー(W) ツール(T) 設定(O)                     | ヘルプ(田)                                |                                    |                                          | _ 0 🔀          |
|----------------------------------|------------------------------------------------------------------------------|---------------------------------------|------------------------------------|------------------------------------------|----------------|
| 🔊 🔊 🗆 🗁 [                        | 💾 🖨 🔀 🔍 🔍 👧ãorr 🏢 📷 🖯                                                        | 11: 🗖 🔳 😐 🍐 🔻                         | 🔞 現在の視点 🔹 🗧                        |                                          |                |
| ◀ 間取り編集                          | 全体 地干 地干外整 數地 1階                                                             | 1開外種 2階 2階                            | 사람 🔰 의왕 🗍 의왕개왕                     | ● 四日 日日 日日 日日 日日 日日 日日 日日 日日 日日 日日 日日 日日 | 外臣             |
| 外観内観確認                           | パース図                                                                         |                                       |                                    | न                                        | Ø 🖸 🐛 🖸 🗞      |
| 🥥 外観を見る                          |                                                                              |                                       |                                    |                                          |                |
| 内観を見る                            |                                                                              |                                       | -                                  |                                          |                |
| 外壁·屋根材設定                         |                                                                              |                                       | <u>.</u>                           |                                          |                |
| 内装材設定                            |                                                                              |                                       |                                    | m                                        |                |
| 家具配置                             |                                                                              |                                       |                                    |                                          |                |
| エクステリア検討                         |                                                                              |                                       |                                    |                                          |                |
| 診断/チェック                          |                                                                              |                                       |                                    |                                          |                |
| 光源·背景設定                          |                                                                              |                                       |                                    |                                          |                |
| ウォークスルー                          |                                                                              |                                       |                                    |                                          |                |
|                                  |                                                                              |                                       |                                    |                                          |                |
| 11/11-2/11-11* -                 | ĩ.                                                                           |                                       |                                    |                                          |                |
| 外観確認                             | 確認ポイントと編集方法                                                                  | <u>拡大・縮小する</u>                        | 動かしてみ <u>る</u>                     |                                          | <u>一</u> 周まわす_ |
|                                  | <ul> <li>●ドアや窓の位置・種類はこれでいいですか。</li> <li>●屋根のかけ方(寄せ棟・切妻)はこれでいいですか。</li> </ul> | 画面上部のツールで<br>図面上をクリックすると<br>拡大・縮小します。 | 画面右上のツールでパース図上で<br>◆● 画面を縦・横にスクロール | キドラッグすると視点移動できます。                        |                |
|                                  | 編集箇所がある場合は、<br><u> 南 南 左 上 の                              </u>               | ● 拡大 ④ 縮小                             | 🎝 近づく・遠ざかる                         | 画面内に家全体を表示                               | 用王 1停止         |
| 外観を見る                            |                                                                              |                                       |                                    | (0)/J-                                   | ፦ 🖾 🕂 😪 910mm  |
|                                  |                                                                              |                                       |                                    |                                          |                |

「3DマイホームデザイナーLS2」で作成しております。

対象バージョン 3D マイホームデザイナー P R O 6 / P R O 5 / LS3 / LS2 / マイホームデザイナーLS

概 要

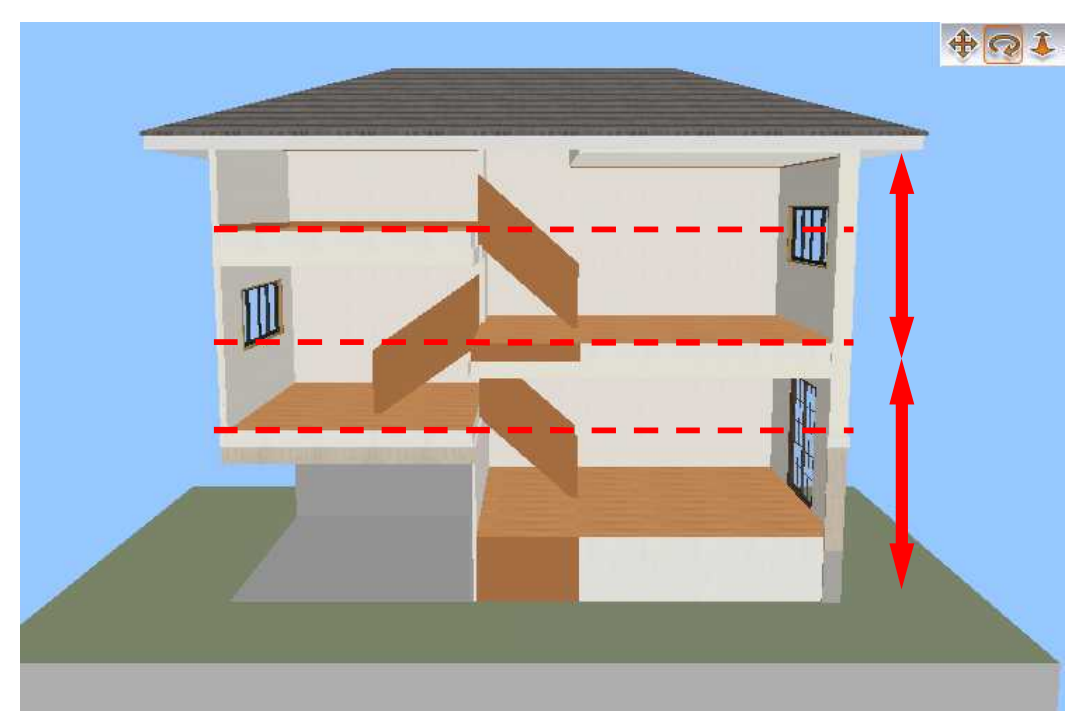

階高の数値設定を利用して、1フロアの階高を2フロア分の階高で表現します。

()内はマイホームデザイナーのフロアタブの階数です。

作例では1階の階高2900mmに対して、1620mmの位置にスキップフロアを配置しております。

# MEGASOFT, サポート情報

操作1 スキップフロアに合わせて階高を設定します。

- 1)[設定]-[立体化設定(外装・内装・屋根・階高)]の[階高・壁厚]タブを開きます。
- 2) ここでは1階の階高をインナーガレージの階高に設定します。
- 3) 2 階の階高には実際のプランの階高からインナーガレージの階高の寸法を引いた数値に設定します。 1 階の階高が 2900mm の場合、立体化設定では1 階を 1620mm、 2 階を 1280mm に設定します。

| →            |                   |                                            | ーナ<br>階高と床厚<br>天井高 階高 |                            |                                      |        |                |
|--------------|-------------------|--------------------------------------------|-----------------------|----------------------------|--------------------------------------|--------|----------------|
|              |                   |                                            | 山時                    | 1400                       |                                      | 1401   | mm             |
|              | -                 |                                            | 385                   | 1120                       | mm                                   | 1620   | mm             |
| 2~4階の<br>天井高 | 2~4階<br>の階高       | 2階                                         | 780                   | mm                         | 1280                                 | mm     |                |
|              |                   | の階高                                        | 1階                    | 1120                       | mm                                   | 1620   | mm             |
| -            | <u></u>           | ÷                                          | 地下                    | 2400                       | mm                                   | 3400   | mm             |
| 1階の          | 2~~4階<br>の床厚 1階階高 | 1階階高                                       | 1階床                   | 高( <u>F)</u> : 1000        |                                      | mm mm  |                |
| 天井高          |                   | <u> </u>                                   | 基礎高(円):               |                            | 790                                  |        |                |
|              |                   | 壁厚(W): 100<br>※このページの設定を変<br>メニューの「元に戻す」で用 |                       | 100<br>Eを変更した場<br>す」で取り消す。 | mm<br>更した場合は、「編集」<br>り消すことができなくなります。 |        |                |
|              |                   |                                            |                       |                            |                                      | 現定値として | 保存( <u>S</u> ) |

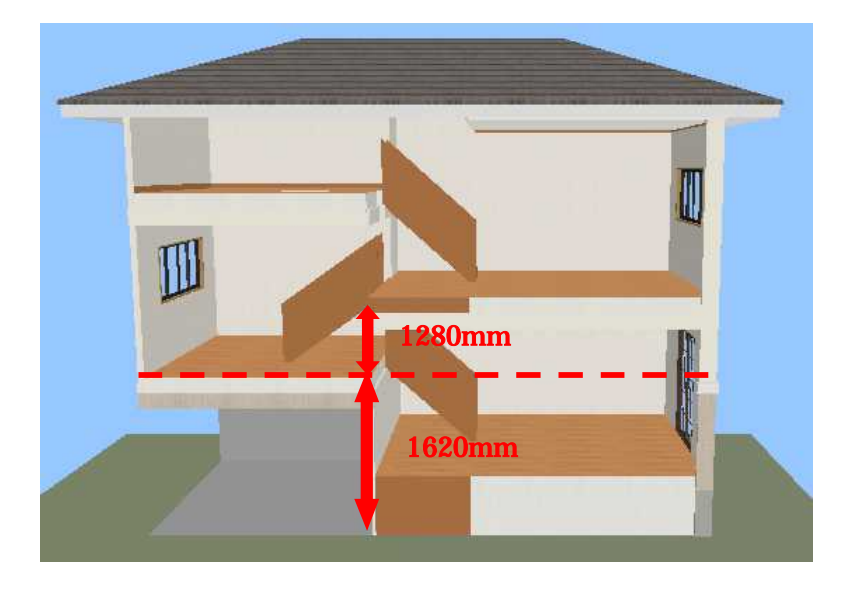

1 階の階高寸法を 2 フロア(1 階と 2 階)の 階高寸法の合計で表現します。 MEGASOFT, サポート情報

- 操作2 一つの部屋を上下に分けて作成します。
- 1)[1階]フロアタブでインナーガレージとそれぞれの部屋を配置します。
- 2) [2階]フロアタブに切替え、インナーガレージの上階に部屋を配置、1階で部屋を配置した上階には吹抜を 配置します。
- 3)3階・4階でも同様に部屋と吹抜を配置します。
- 4) それぞれ配置した吹抜け以外の[部屋のプロパティ]の[立体化設定]タブで廻り縁のチェックを外します。

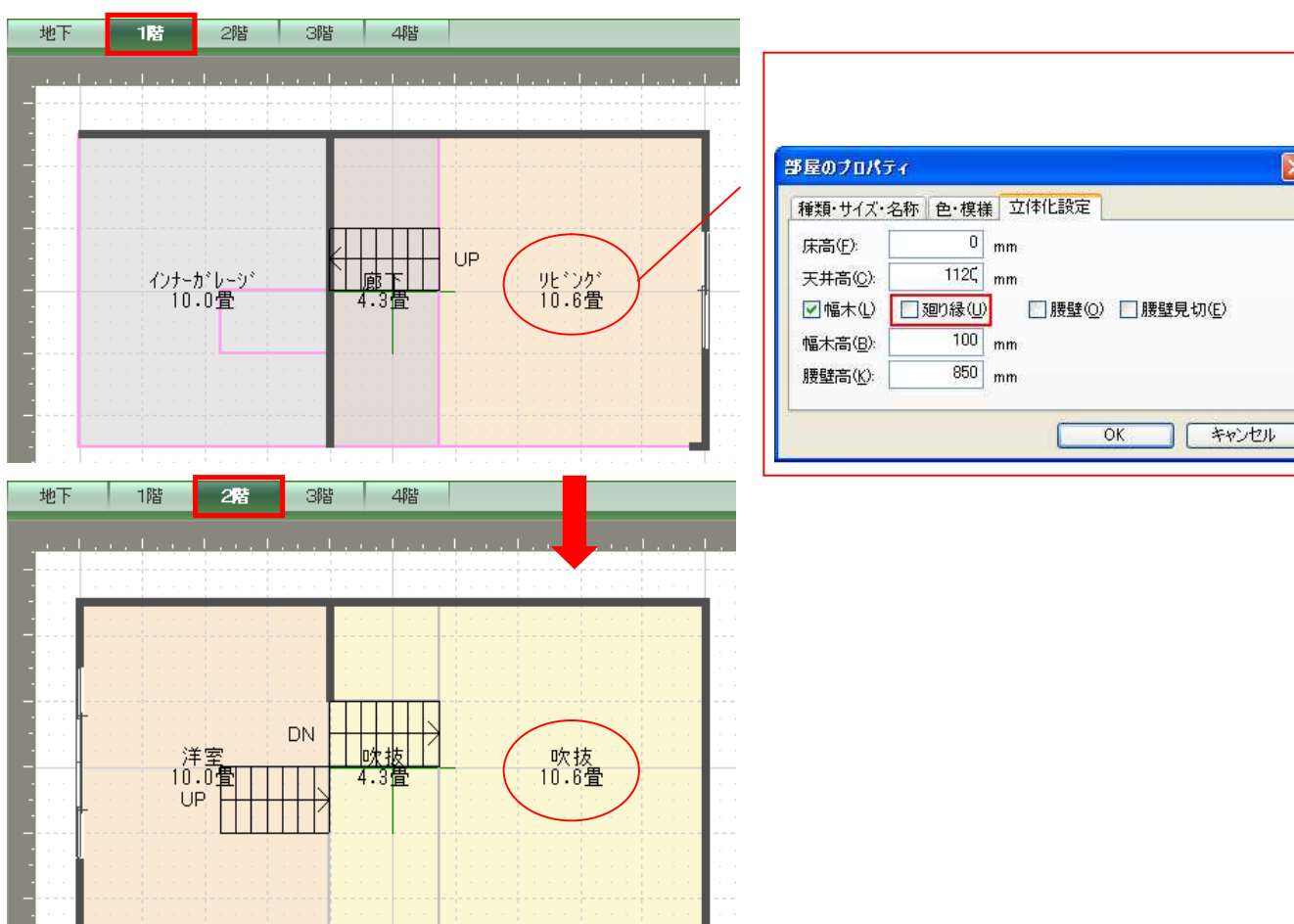

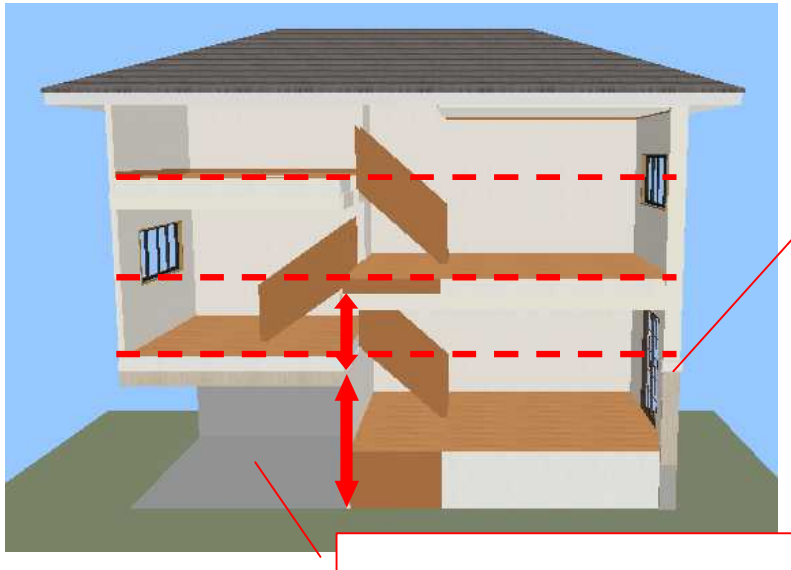

部屋の腰下部分を床のある部屋で作成します。

OK

キャンセル

次に腰上部分を[吹抜]で作成し、上下合わせて 一つの部屋として表現します。

インナーガレージだけは上下に分ける必要はありません。

#### 壁編集について

階をまたぐような壁削除・壁開口をする場合は、データセンターで「開口枠」で検索し、 間取り画面で[ドア・窓配置]-[ドアを配置]で[お気に入り]タブに追加してから間取図に配置します。

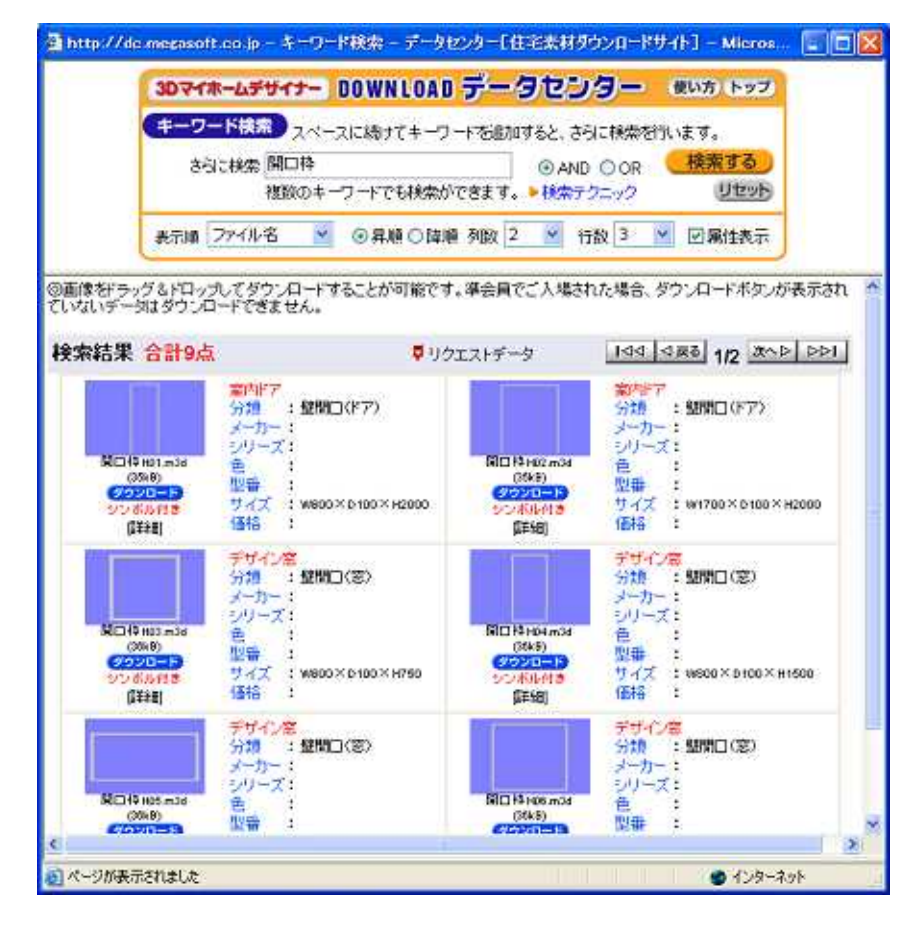

## 通常の[壁削除]と[壁開口]で描いたもの

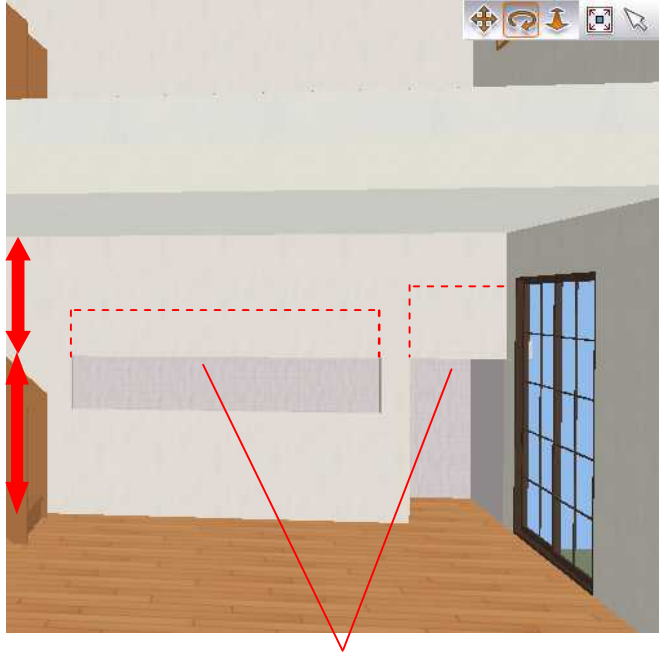

腰下(1階)しか開口できない

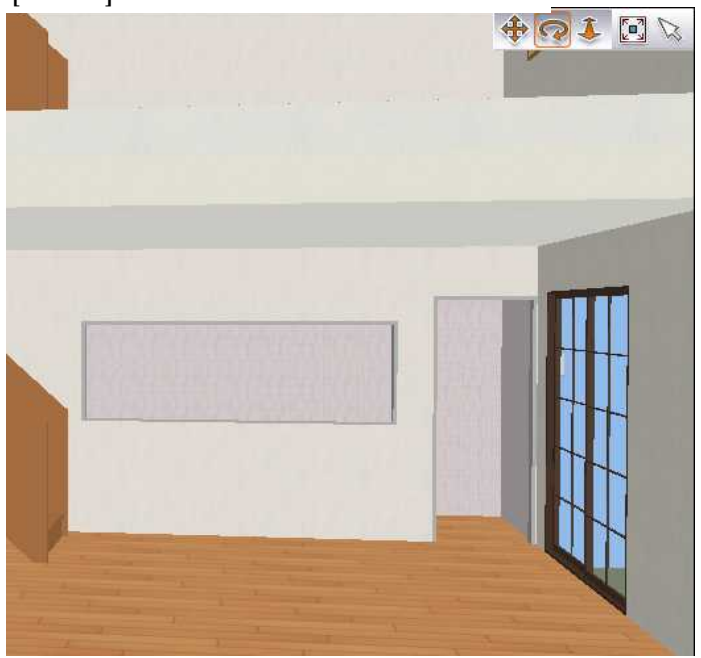

### [開口枠]を配置したもの